## ファミリーマートでのお支払いの流れ

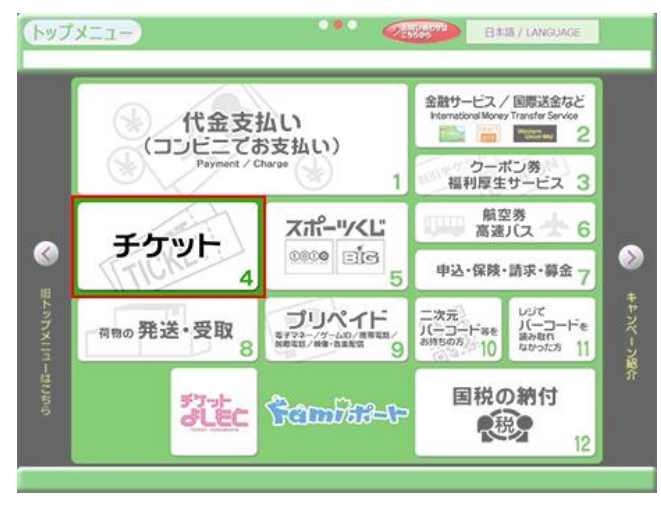

① 「チケット」をタッチ

| <sup>チクットサービス</sup><br>チケットサービス                                                                                                    |                                   | 1つ前の画面に<br>もどる                                                                                                    | ТОРЕБЕВ                                                                                                    |
|----------------------------------------------------------------------------------------------------|-----------------------------------|----------------------------------------------------------------------------------------------------|----------------------------------------------------------------------------------------------------|
| チケットを<br>探して買う<br>スペーク/スンサート/演員/<br>検囲/イマシトンシャー、意                                                                                                    | 予約済チケットの<br>支払・発券<br>(各根番号をお持ちの方) | FTYPHELGE                                                                                                    | 全日本道<br>映画前元券<br>明日度之分<br>BTBまない<br>BTBまたい<br>BTBまたい<br>BTBまたの<br>BTBまたの<br>HTTP<br>HTTP<br>HTTP<br>HTTP<br>HTTP<br>HTTP<br>HTTP<br>HTT |
| ゆうやなレジャー<br>「ひか」<br>「ひっていてい」<br>「ひっていてい」<br>「ひってい」<br>「ひっていてい」<br>「ひってい」<br>「ひってい」<br>「つってい」<br>「ひってい」<br>「ひってい」<br>「ひってい」<br>「ひってい」<br>「ひってい」<br>「つってい」<br>「ひってい」<br>「つってい」<br>「つってい」<br>「つってい」<br>「つってい」<br>「つってい」<br>「つってい」<br>「つってい」<br>「つってい」<br>「つってい」<br>「つってい」<br>「つってい」<br>「つっつっ<br>「つってい」<br>「つってい」<br>「つってい」<br>「つっつってい」<br>「つっつっ<br>「つっつっ<br>「つっつっ<br>「つっつっ<br>「つっつっ<br>「つっつっ<br>「つっつっ<br>「つっつっ<br>「つっつっ<br>「つっつっ<br>「つっつつっ<br>「つっつつつつつつつつつつ |                                   | ミュージカル<br>テニスの王子田<br>レンロティー<br>・シンロティー<br>・シンロ<br>・シンロ<br>・シンロ<br>・シンロ<br>・シンロ<br>・シンロ<br>・シンロ<br>・シンロ | QR3-K                                                                                                    |

## ②「予約済チケットの支払・発券」をタッチ

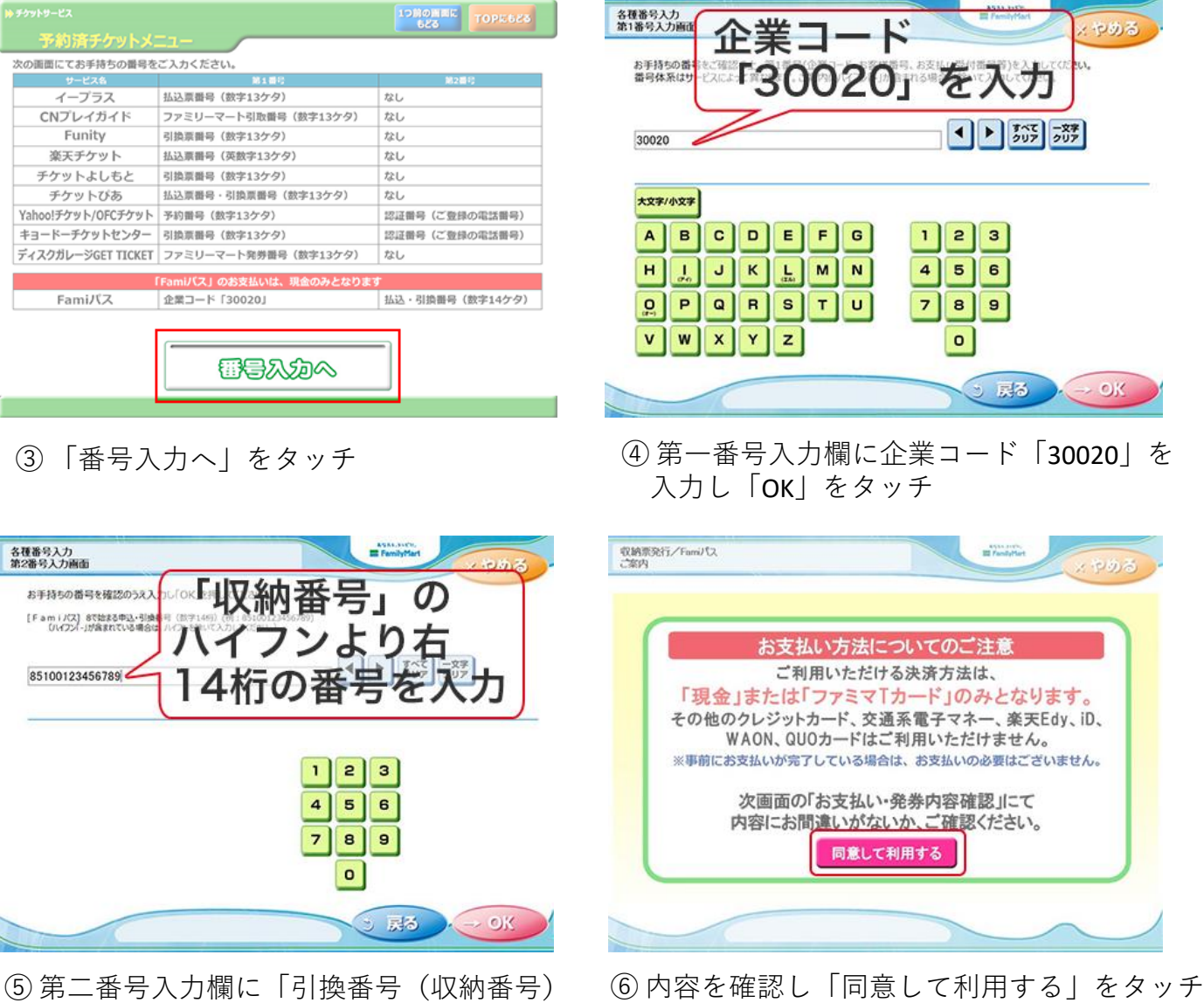

の14桁」を入力し「OK」をタッチ

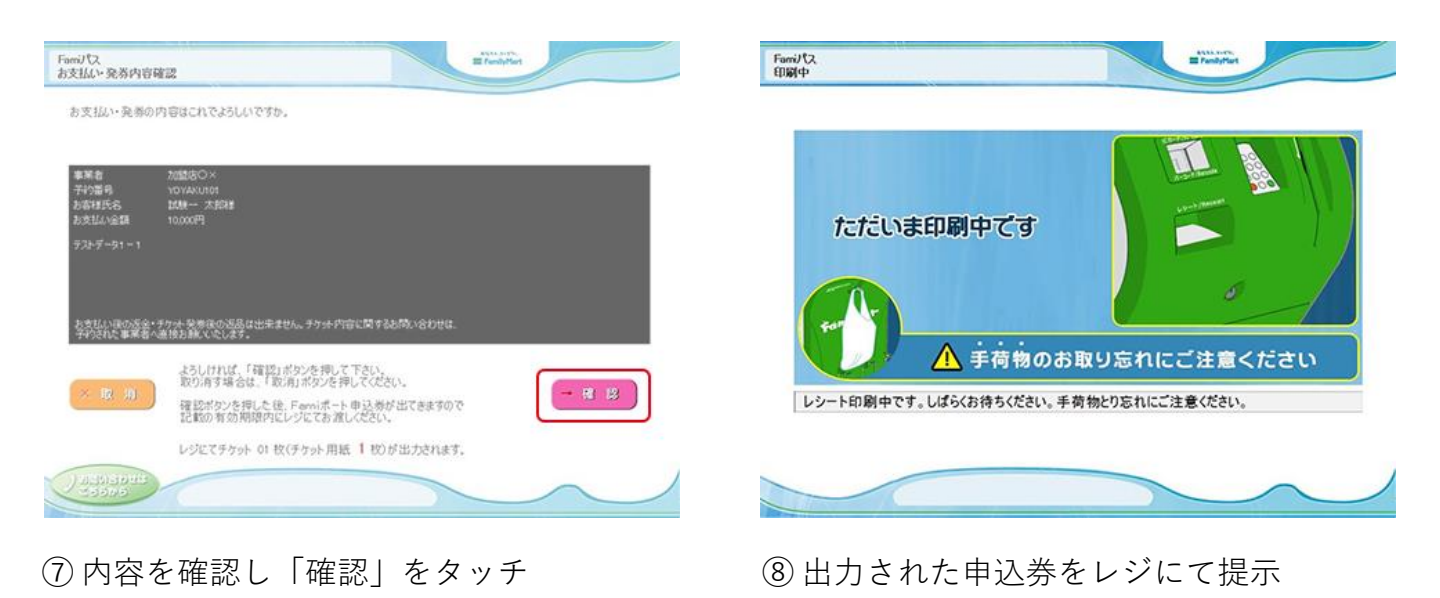

申込券をレジで提示し、現金にてお支払いください。 チケットと領収書が発行されますので、大切に保管してください。 ※申込券の有効時間は30分間となっておりますので、お早めにお支払いください。 ※お支払い後の変更、払い戻しはできません。

お引き取り方法(WEBサイト) https://www.paygent.co.jp/payment\_service/way\_to\_pay/cvs/familymart/